# Liste des lots

La liste des lots, accessible depuis le menu fichier, affiche les lots en fonction du contexte

# Les (nouveaux) principes de la liste de gestion

**Plus d'écran de recherche** préalable, vous arrivez directement sur la liste

La vague a disparu, offrant plus d'espaces dans le bas de l'écran

Les menus ou boutons sont tous situés en haut de l'écran

- •Le picto 🎽 indique un menu avec un choix multiple
- Le picto indique un bouton simple

Un filtre est accessible permettant des sous-sélections en temps réel au fur et à mesure de votre frappe.

Filtre

**Précision** Un filtre n'est pas une recherche, il ne fait qu'éliminer les fiches hors demandes. Si vous effacez les éléments du filtre, la liste originale s'affiche à nouveau.

NB : n'est pas encore disponible sur toutes les listes mais sera déployé au fur et à mesure des versions 6.

#### Les entêtes de colonne

**Chaque colonne peut être triée par ordre croissant** par un simple clic sur son titre ou décroissant en cliquant à nouveau sur le titre.

L'ordre des colonnes peut être changé temporairement via le principe du "Drag and Drop" (glisser – déposer). Cela peut

faciliter votre lecture...

# Les menus (ou boutons) communs à toutes les listes de gestion

# Le menu Actions

Jusqu'à 6 rubriques peuvent être communes aux listes… Elles ne sont visibles qu'en fonction du contexte

### **Ouvrir dans une application**

Tous les éléments affichés dans une liste de gestion peuvent être ouverts sur le logiciel de votre choix, à condition qu'il puisse lire un export de fiches. Il est donc conseillé de choisir un tableur (Excel ou Open office par exemples).

Consultez l'article sur les préférences

### Imprimer

Toutes les commandes d'impression agissent sur la sélection courante c'est à dire les fiches noircies et les fiches seront triées en fonction des préférences de l'utilisateur. A défaut de sélection, toutes les fiches présentes à l'écran seront imprimées et l'ordre d'affichage de l'écran est respecté. Cette commande permet d'imprimer la liste de trois façons différentes.

#### Fiches

Chaque fiche sélectionnée est imprimée avec toutes ses caractéristiques en pleine page. Présentation verticale, une page par fiche.

#### Liste

Les fiches sélectionnées sont imprimées sous forme d'une liste. Présentation horizontale.

#### Plus...

Cette commande ouvre un puissant logiciel intégré permettant de créer des états, des étiquettes ou des graphes personnels

### Sélection

Ce menu offre plusieurs options permettant de stocker des listes pour les ré-afficher par la suite. Interrogez notre service assistance si vous désirez ne savoir plus sur ce sujet.

### Trier

Donne accès à un éditeur de tri permettant des tris mono ou multi-critères, notamment quand vous désirez faire un tri d'informations qui ne sont pas indiquées dans les colonnes de la liste de gestion (tri par date de création des tiers, par exemple)

### Supprimer

La commande Supprimer permet la suppression définitive d'une ou plusieurs fiches sélectionnées (noircies) au travers d'une boîte de dialogue.

Cette suppression ne sera effective qu'après validation du mot de passe. La suppression n'est possible que si les contraintes de suppression le permettent.

### Dupliquer

Permet, après sélection d'une ligne, de dupliquer le lot courant.

NB : quand vous dupliquez un lot attaché à un mandat, ce dernier n'est pas repris sur le nouveau lot

# Aller à…

Une fonction très appréciée en termes de convivialité de LSC. Présente sur les listes de gestion, elle permet de passer d'une liste à une autre en utilisant des liens existants. A partir de la liste des lots, on peut aller à …

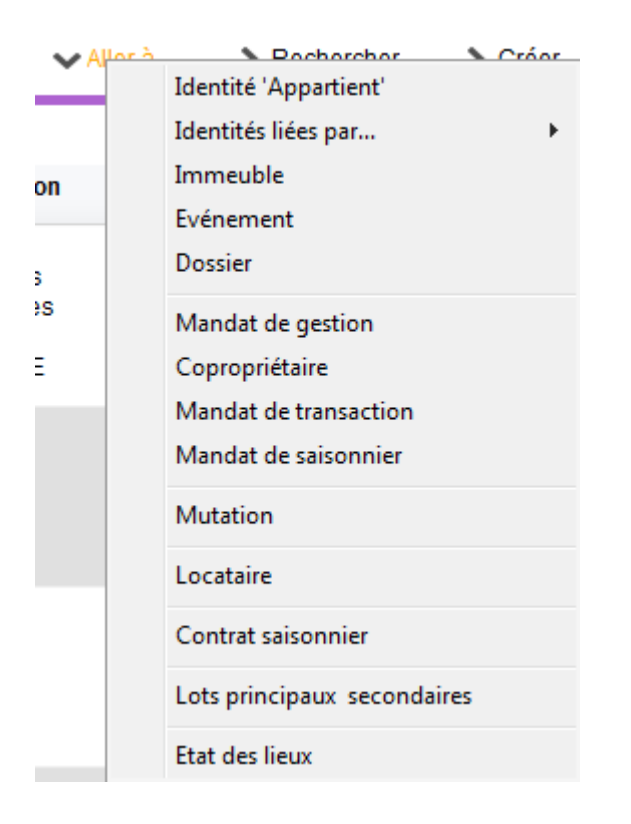

# Rechercher

Cf. aide liée aux recherches sur les listes de gestion :  $\frac{accès}{a \ l'aide}$ 

# Créer

Permet de créer un nouveau lot (sauf pour le module syndic où les lots sont crées à partir de la fiche copropriétaire)

# Historique

Affiche l'historique complet dans une nouvelle fenêtre du lot sélectionné

# Les menus (ou boutons ou

# affichages) spécifiques à cette liste

# Menu Actions

### Dupliquer

Donne accès à deux options liées aux module EDL

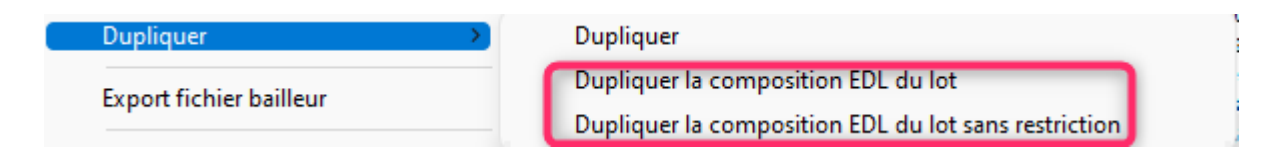

# Export fichier Bailleur

Option permettant un export d'une sélection de lots afin de répondre à vos obligations en matière de déclaration d'entrées et sorties des locataires de l'année.

Cette rubrique a été créée initialement pour les adhérents de l'UNIS Rhône-Alpes. Elle devrait être étendue à tous les adhérents sous peu. Pour que ce fichier soit correctement rempli, il est nécessaire de mettre à jour les lots et les tiers concernés, via des données complémentaires.

Vous pouvez les créer via l'administration à l'aide d'une nouvelle option puis faire la MAJ de vos fiches..

A\ <u>Création des données complémentaires</u>

Accès : fichier, afficheur, préférences et administration, administration métier, tous modules, données complémentaires

Cliquez sur "créer dépôts bailleurs". Cela vous créera deux nouvelles rubriques au niveau des Tiers et LOT. Validez pour quitter la fenêtre

B\ <u>Mise à jour de vos fiches</u>

Exemple pour un lot : allez sur l'onglet "plus", cliquez sur "ajouter" et choisissez "dépôts bailleurs" puis remplissez les deux cases

| ISC Modification Lot - 2/20                                                            |                                                            |  |  |
|----------------------------------------------------------------------------------------|------------------------------------------------------------|--|--|
| Lot Publicité Document Plus Diagnostics 🥔 Gérance 📣 Transaction 🥔 Saison               | nier Inventaire >                                          |  |  |
|                                                                                        | Code gestion CARFUMS/001 - Cod<br>Cité des Parfums 25, rue |  |  |
| Données complémentaires                                                                |                                                            |  |  |
| Tout montrer Ajouter APPARTEMENT Bilan Dépôts bailleurs Général LOCATION LS DESCRIPTIO | PagesIMMO SAISONNIER VENTE                                 |  |  |
| Libellé                                                                                | Valeur                                                     |  |  |
| Dépôts bailleurs                                                                       |                                                            |  |  |
| N° RPLS                                                                                |                                                            |  |  |
| N° Invariant                                                                           |                                                            |  |  |

Faire de même pour la fiche Tiers...

#### C\ <u>Informations Agence</u>

Les données envoyées liées à l'agence sont récupérées au niveau de la fiche entité.

Il s'agit de :

+ La désignation de l'entité

+ L'email (onglet "variables courrier")

+ Le Siret de l'entité

Si l'une de ces données est manquante, le lot lié à l'entité ne sera pas exporté (donc, si vous n'avez qu'une entité, aucun fichier ne sera crée).

#### D\ <u>Export</u>

Pour générer votre fichier d'export, c'est simple. Faites une sélection de lots, cliquez sur l'option, et enregistrez le sur votre disque dur.

### **Traitements – Parutions publicitaires**

Conservé pour des raisons de rétro compatibilité avec les anciennes versions, cette rubrique n'est plus vraiment utile. Elle servait effectivement à transmettre des documents pour des supports papiers avant l'avènement …d'internet.

#### Menu import

LSC est un outil ouvert sur l'extérieur. Doté en standard de fonctions d'exports (Internet, Export ASCII), il est également pourvu de fonctions d'import de données. Les lots peuvent être importés selon 2 formats prédéfinis.

• Import fichier texte

La structure de ce fichier est propre à LSC. Interrogez-nous pour connaître le format attendu.

• Import norme Immonet.net

La structure de ce fichier répond à la norme d'échange de lots entre différents serveurs. Cette norme est détaillée à l'adresse <u>www.immonet.net</u>.

# Créer un événement

Ce bouton n'est actif qu'après sélection d'un lot. Par un clic long, il vous offre deux choix :

- faire un événement au locataire du lot
- faire un événement au propriétaire du lot

Crée Locataire actuel du lot, s'il existe Propriétaire du lot

NB : sans clic long, c'est au propriétaire du lot que l'événement est crée.

# Mailing

Fonctionne de la même façon que le bouton présent sur la liste des tiers.

Les événements seront crées par rapport aux propriétaires des lots

Il peut gérer TOUS les types de mailing. En effet, c'est le mode de traitement de votre modèle d'événement qui déterminera le comportement de ce bouton, lors de la validation du 1<sup>er</sup> événement.

# Lien internet

Par un simple clic sur cette rubrique, vous arriverez sur la fenêtre de publication de vos biens. Elle permet ainsi une publication manuelle et immédiate. Pour mémoire, vous pouvez paramétrer en administration une publication automatique (y compris la nuit si vous êtes en versions serveur / clients)

Pour de plus amples informations sur la publication, référez vous à la documentation inhérente à Pagesimmo (à nous demander car n'existe pas encore en format HTML)

Par un clic maintenu, ce sont trois options qui vous sont proposées :

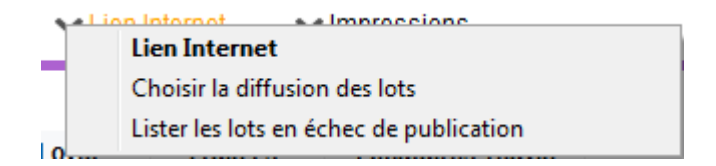

- La lère a déjà été vue précédemment
- La 2ème, "choisir la diffusion des lots" permet de définir où vont être publiés vos lots sur les plateformes partenaires. En effet, le nombre de lots est illimité sur Pagesimmo mais il se peut qu'il n'en soit

pas ainsi sur des sites sur lesquels vous avez souscrit un abonnement. Si, par exemple, seuls 20 biens sont envoyés sur "le bon coin", c'est via cette rubrique que vous pourrez indiquer lesquels.

 La 3ème vous affiche la liste des lots que vous avez tenté de publier mais qui ne l'ont pas été. Après publication, un message vous est envoyé afin de vous rendre compte de celle-ci et notamment les biens non envoyés. Vous pouvez les lister à l'aide de cette rubrique.

# Impressions

Le menu impressions vous propose 7 options :

+ Fiche commerciale, Fiche détaillée, Fiche Nomenclature, Fiche publicité

+ Affichettes vitrines

+ Fiche traitement de texte personnalisé, Catalogue traitement de texte

- Toutes les commandes le concernant agissent sur la sélection courante (fiches noircies) ou à défaut sur toutes les fiches présentes à l'écran.
- Si une sélection est effectuée, les fiches seront triées dans l'ordre des préférences utilisateur. Si aucune sélection n'est effectuée, les fiches seront présentées dans l'ordre utilisé à l'écran.

\*\*\*\*\*\*

#### • Fiche commerciale

Il s'agit d'une impression de fiches (une page par fiche) ne présentant que les informations non confidentielles de la fiche lot.

#### • Fiche détaillée

Il s'agit d'une impression de fiches (une page par fiche) présentant toutes les informations de la fiche lot. Son usage est interne.

#### • Fiche Nomenclature

Il s'agit de l'impression des fiches Nomenclatures, les fiches nomenclatures sont créées via la clé de la première page de fiche lot. Ce format de présentation n'est pas modifiable.

#### • Fiche publicité

Il s'agit d'une impression de fiches (une page par fiche) présentant les informations de la page Publicité de la fiche lot.

Ces 4 formats de présentation ne sont pas modifiables.

#### Affiches vitrines

Permet d'accéder à la liste des affichettes vitrines. Choisissez un modèle et imprimez le ou créez un diaporama

• Fiche traitement de texte personnalisé

Il est possible de définir au niveau de chaque lot, une ou plusieurs pages traitement de texte décrivant de manière personnalisée le lot. Cette page traitement de texte peut présenter du texte et des photos. Ces pages sont créées via l'option <u>ajouter un descriptif</u> disponible sur la fiche lot.

L'écran obtenu ici permet la sélection d'un modèle et le choix d'un numéro.

Ensuite 3 options sont proposées :

La fiche descriptive du lot quand elle existe : permet l'impression de la fiche descriptive ayant le numéro indiqué, à défaut rien n'est imprimé La fiche descriptive, à défaut le modèle : permet l'impression de la fiche descriptive ayant le numéro indiqué, à défaut le modèle indiqué est calculé et imprimé en fonction du lot courant.

<u>Toujours le modèle :</u> le modèle indiqué est calculé et imprimé en fonction du lot courant.

• Catalogue traitement de texte

Il s'agit d'une puissante fonction de génération automatique et rapide d'un catalogue papier. Il est possible de choisir le modèle de catalogue à générer ; le modèle par défaut est celui qui est défini par <u>un</u> <u>paramètre de l'administration</u>.

Il faut noter que le modèle à utiliser dans le module Saisonnier est différent de celui à utiliser dans les autres modules.

Le résultat est obtenu dans une page traitement de texte, directement modifiable à l'écran !

# Quelques particularités d'affichage

Module Gérance

+ Dans la colonne "Loyer", si du quittancement complémentaire est défini dans la fiche lot, il est affiché à ce niveau

+ Colonne "Locataire / Préavis" : le locataire est affiché pour son lot principal mais également pour ses lots secondaires

| LS | 🛛 Liste Lot 20 / 85                                                  |           |                  |                                            |                                                         |                                                                                                    |                           |                      |                                                               |                                                                      |             |  |
|----|----------------------------------------------------------------------|-----------|------------------|--------------------------------------------|---------------------------------------------------------|----------------------------------------------------------------------------------------------------|---------------------------|----------------------|---------------------------------------------------------------|----------------------------------------------------------------------|-------------|--|
|    | ✓ Actions ✓ Alle                                                     | erà >     | Rechercher > Cré | éer 📏 Historiqu                            | e 🗸 Créer un                                            | événement > Mailing                                                                                                    | 🗸 Lien In                 | ternet 🗸 🗸           | Impressions                                                   |                                                                      | <u>Aide</u> |  |
| Γ  |                                                                      |           |                  |                                            |                                                         |                                                                                                    |                           |                      |                                                               | 1                                                                    |             |  |
|    | Code gestion                                                         | Ref. Int. | Туре             | Surf. Lots 2°                              | Plan / RCP / Et / .                                     | Propriétaire                                                                                                    | Loyer                     | Frais L/P            | Locataire/Préavis                                             | Critères                                                             |             |  |
|    | APT DEMO<br>23, rue de la Gare<br>59000 LILLE                        | 99        | Appartement      | 85,00 201 Cave<br>5,00 301 Parkin<br>86,25 | Plan : 101<br>RCP : 101<br>Etage : 0<br>Parking : Pk 25 | Pierre PROPRIETAIRE<br>Dans une demeure 1930,<br>cet apartement est situé au<br>deuxième étage. Exposé<br>plein sud il bénéficie de | 630,00<br>2,73<br>632,73  | 1 105,00<br>1 123,00 | Libre                                                         | Appt résidence ancienne<br>Récent<br>Habitable<br>Hors agglomération | •           |  |
|    | CARFUMS/001<br>Cité des Parfums<br>25, rue de Cannes<br>06130 GRASSE | 102       | Appartement      | 57,50<br>10,00<br>15,00<br>10,00<br>63,75  | Plan : 001<br>RCP : 001<br>Etage : 1<br>Parking : 19    | DERLON André<br>Bel appartement de 2<br>pièces, au 1er étage d'un<br>petit immeuble collectif<br>moderne Tout confort               | 375,00<br>83,33<br>458,33 | 234,00<br>672,00     | ADRIEN LE MALIN<br>0383217605<br>17/02/2010 -> 12/12/<br>Loue | Appt résidence récente<br>Récent<br>Habitable<br>Plage < 500 m       |             |  |